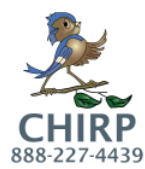

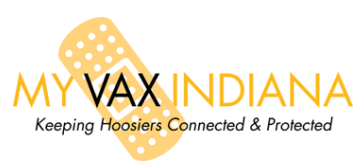

## MyVaxIndiana – Activating Patients from CHIRP

This guide is for **<u>existing</u>** CHIRP users that have a user account.

If you need any assistance with this or other processes concerning CHIRP or MyVaxIndiana please call **1-888-227-4439** or email <u>CHIRP@isdh.in.gov.</u> MyVaxIndiana PINs can be activated by a **medical provider** or the **County Health Department**.

- 1. Using the *Patient Search* selection from your menu, look-up your patient's record.
- 2. The first step is to verify the parent or guardian is listed as the contact under *Family & Contact (patient demographics screen)* as seen below. This will insure they can get the record from the site, this name is going to be the Requestor's name on MyVaxIndiana (depending on age: 18 and under would have their legal guardian's name 19+ would have their own name): Choose Edit to add this information if it is not already entered.

| Contact 1 First<br>Contact 1 First<br>Contact 1 Middle:<br>Contact 1 Last<br>Work Phone:<br>+ Alias<br>+ Secondary Patient Demographics | Host 2 First              |                 | On the My<br>this is wha | VaxIndiana web site<br>t the end user sees: |
|----------------------------------------------------------------------------------------------------|---------------------------|-----------------|--------------------------|---------------------------------------------|
| + School<br>+ Primary Insurance<br>+ Medical Home Facility                                                                              |                           |                 | Step 1: Enter You        | Ir Information                              |
| + Birth & Death                                                                                                    |                           |                 | Requestor First Name:    |                                             |
| Print VaxCare Consent MyVaxIndiana                                                                                                    | Edit High Risk Categories | Update Programs | Requestor Last Name:     |                                             |
|                                                                                                    |                           | Back            | Patient Date of Birth:   |                                             |
| Dationt Addrage History                                                                                                    |                           |                 |                          |                                             |

3. At the bottom of the *Patient Demographic* screen, below the record look for the button *Update Programs* and choose it.

| + Birth & Death               |            |             |                 |                     |  |
|-------------------------------|------------|-------------|-----------------|---------------------|--|
| Print VaxCare Consent MyVaxIn | diana      |             |                 |                     |  |
|                               |            | Edit High F | Risk Categories | Update Programs     |  |
|                               |            |             |                 | Back Edit           |  |
| Patient Address History       |            |             |                 |                     |  |
| Address                       | Home Phone | Child       | Mother Lang.    | Last User to Update |  |

4. In the new screen, use the drop down under *Patient Programs Add/Remove* to select MyVaxIndiana. If they are already enrolled in the program it will be indicated as seen here:

| Patient Programs Add/Remove                                                  |                     |  |  |  |  |
|------------------------------------------------------------------------------|---------------------|--|--|--|--|
| Add Program: (select a program to ADD and enter Member ID, if known)         |                     |  |  |  |  |
| select V                                                                     | Member ID:          |  |  |  |  |
| Update Current Program: (select a program to UPDATE and enter new Member ID) |                     |  |  |  |  |
| select V                                                                     | Member ID:          |  |  |  |  |
| Remove Current Programs/Member IDs: (check programs to REMOVE)               |                     |  |  |  |  |
| MyVaxIndiana - Member ID: 4403554                                            |                     |  |  |  |  |
|                                                                              | Cancel Save Changes |  |  |  |  |

- 5. Click *Save changes* once you have either added them or seen they are added to MyVaxIndiana program.
- 6. You can now click the button for *MyVaxIndiana* <sup>MyVaxIndiana</sup> which will load the patient instruction screen.
- 7. Print this screen and provide to your patient/guardian or select **Email** to send these instructions via email. Note the email address on file for the record in the *Patient Demographic* screen will be used for the email.